## Planeta 3D

Aí galera.. este é um tutozinho para vocês aprenderem a fazer um planeta em 3D com anel e tudo...

1. Click no Arquivo > novo para abrir um novo documento, ou simplesmente pressione CTRL + N

| Largura:                   | 300 | Pixels I L: 30     |
|----------------------------|-----|--------------------|
| <u>A</u> ltura:            | 200 | Pixels A: 20       |
| <u>R</u> esolução:         | 96  | Pixels/Polegadas 🗾 |
| da tela:<br><u>B</u> ranco |     |                    |

2. Desenhe um círculo do tamanho 157x157 e na cor de fundo #0060C0 que foi a proporção e a cor que eu usei no meu trabalho.

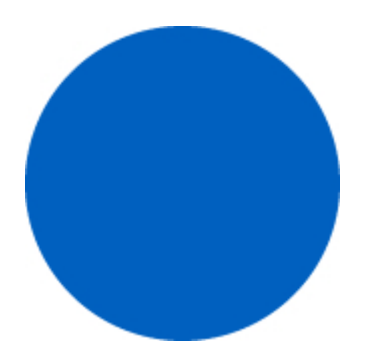

3. A seguir, selecione o círculo azul e aplique uma "sombra interna" no círculo clicando no sinal

de "+" como mostra a imagem abaixo

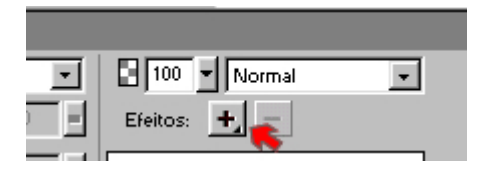

4. Então ao clicar no "+" você escolhe a opção Sombra e brilho > Sombra Interna e de as seguintes mediadas ara a sobra:

Distância: 40 Opacidade: 100% Suavidade: 18 Ângulo: 140

e então ficará como a imagem abaixo

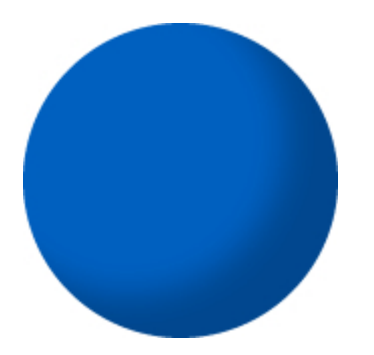

5. Agora basta você por um efeito "Linear" fazendo o seuinte:

Vá na paleta de cores, click em "opções de preenchimento..." troque a opção "Sólido" por "Linear"

que ficará como a imagem abaixo.

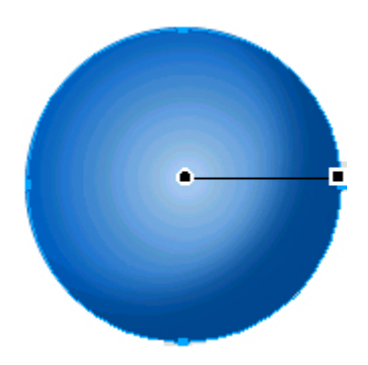

6. Com a setinha preta, você vai arrasta akele pequeno círculo com contorno branco, para o local onde está situado na imagem abaixo.

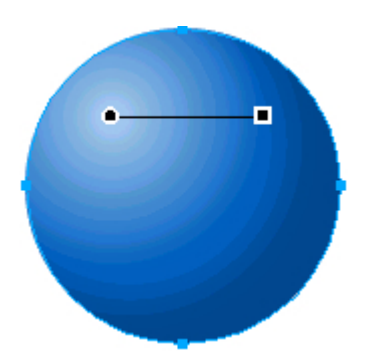

7. Então você criará um círculo oval na cor #80A8D0 no tamanho de 279x66

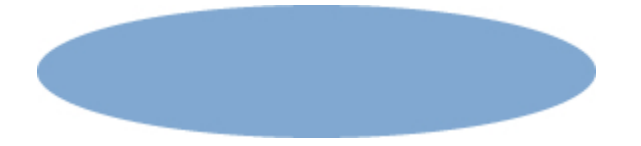

8. Então você irá criar um círculo na cor #004E9C no tamanho de 225x51
então você vai selecionar os 2 círculos ovais.. e pressionar
CTRL+ALT+2 para alinha verticalmente e CTRL+ALT+5 para alinha horizontalmente
e ficará como a imagem abaixo

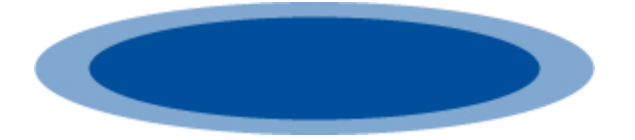

9. Seleciona os 2 círculose vá no Modificar > Combinar Traçados > Perfurar que a imagem ficará como a imagem abaixo transformando no anel do planeta

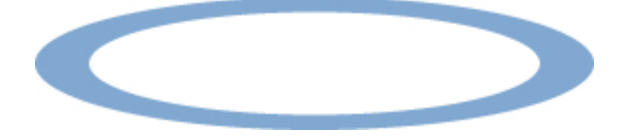

10. Use a "Ferramenta Direcionar" ou simplesmente pressione a tecla "Q" para selecionar a ferramenta e gire a figura como na imagem abaixo

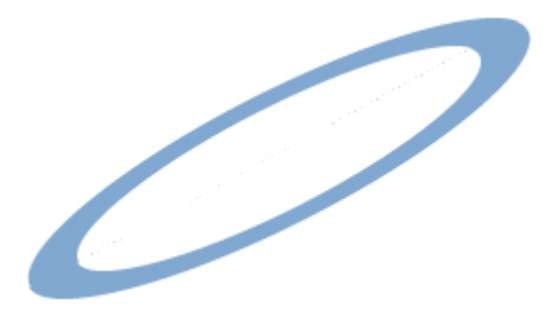

11. Agora você vai usar a "Ferramenta Faca" ou pressione a tecla "Y" e trace o anel como na imagem abaixo

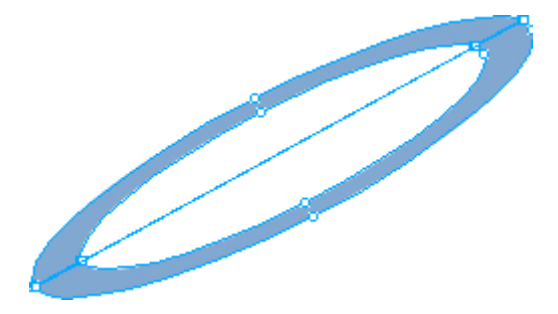

12. agora arraste pra frente daquela esfera do início e ficará o seguinte

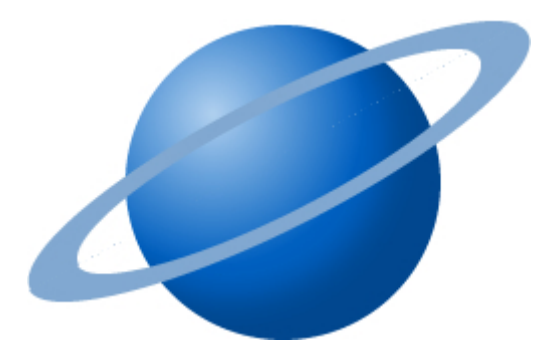

13. Agora é só você modificar as camadas e deixar do jeito abaixo

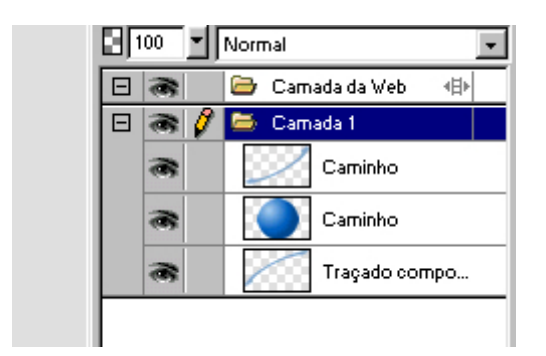

14. E está terminado agora use a criatividade abaixo a imagem como poderia ficar também...

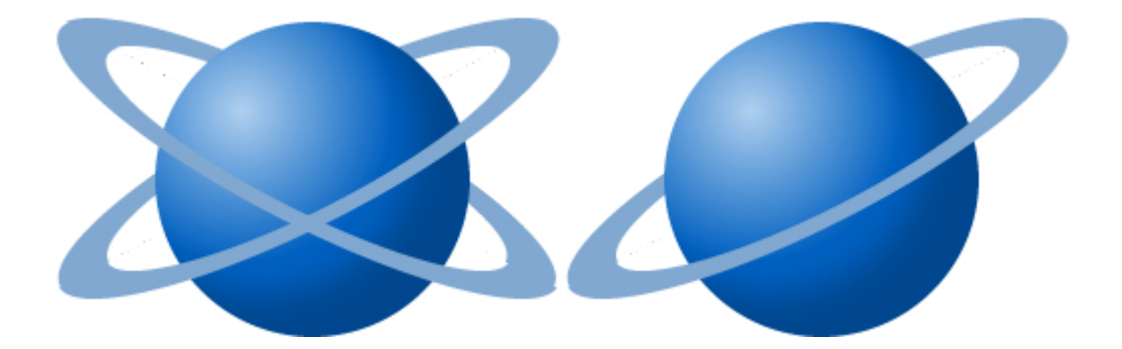

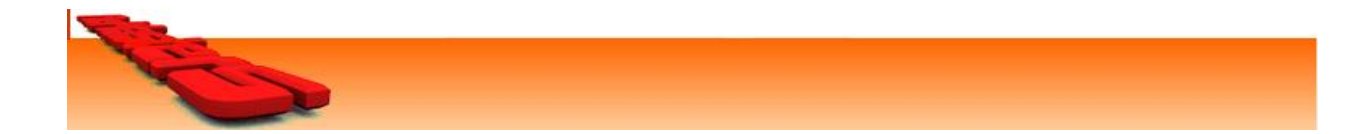